- Dans les commandes non-enregistrées vous avez la possibilité d'imprimer les commandes avec le prix total d'achat et quantité.

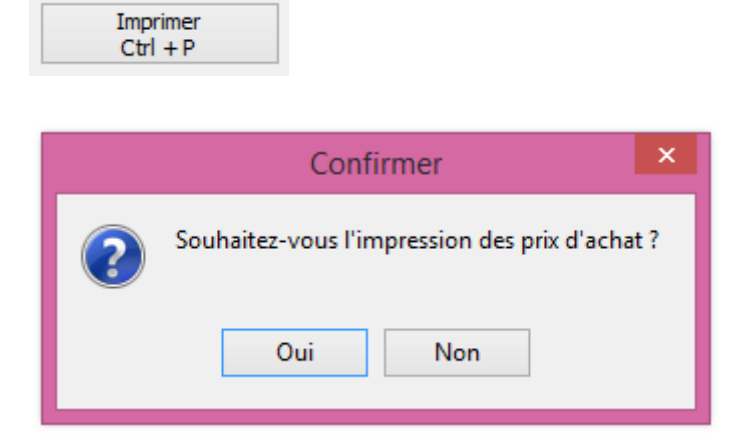

| Cnk Four | nLibellé                         | Qté<br>Cmdée | Qté<br>Reçue | Prix<br>Achat | Prix Achat<br>Total |         |            | Ref. Cmd |
|----------|----------------------------------|--------------|--------------|---------------|---------------------|---------|------------|----------|
| 2262004  | AKTIVAIT MEDIUM/LARGE DOG 60CAPS | 1            | 1            | 29.71         | 29.71               |         |            |          |
| 0029132  | CATOSAL 100MI                    | 1            | 1            | 11,10         | 11,10               | 51962   | 31/07/2014 |          |
| 0020102  |                                  | 1            | -            | 11.10         | 11.10               | KP07KUB | 31/10/2014 |          |
| 0842450  | DINOLYTIC 30ML                   | 8            | 8            | 19.06         | 152.48              | VODOFO  | 21/07/2012 |          |
| 2093391  | DRAXXIN 50ml                     | 1            | 1            | 103.98        | 103.98              | 108050  | 31/07/2013 |          |
|          |                                  | -            | -            |               |                     | A063009 | 30/06/2014 |          |

- Dans le module backup intégré de Cinnaber, vous pouvez réaliser un backup du dossier Cinnaber

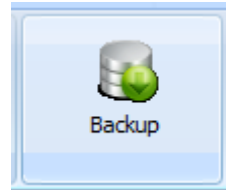

| <b>1</b> 2.                                          | Backup – 🗆 🗙                      |
|------------------------------------------------------|-----------------------------------|
| Backup                                               |                                   |
| Emplacement du backup                                |                                   |
| D:\BU_Cinna\                                         |                                   |
| Nombre de jours d'archivage                          | Message d'avertissement           |
| 7                                                    | Backup non réalisé depuis 7 jours |
| Contenu du backup<br>Base de données / Exécutables 〇 |                                   |
| Répertoire Cinnaber 💿                                |                                   |
| Progression<br>En attente                            |                                   |
| Backup Quitter                                       |                                   |

En cochant cette option, un backup du répertoire Cinnaber sera réalisé. Vous ne devez pas faire ce type de backup du façon journalière. Une fois par semaine suffit. Le backup de votre base de données est conseillé tous les jours.

- L'encodage d'un tarif composé est uniformisé avec l'encodage d'un bordereau en ce qui concerne l'utilisation des boutons et touches clavier.
- En encodant un bordereau, le raccourci Ctrl + F est ajouté pour retrouver un client dans la liste de choix

| ✓ !!! Filtre Actif !!! |               |
|------------------------|---------------|
| Nom Client             | Prénom Client |

- Un timer d'inactivité est configurable dans la fiche prestataire. Si l'écran reste inactif plus longtemps que le temps indiqué (en minutes), Cinnaber est inaccessible et le prestataire devra s'identifier avec son mot de passe pour reprendre le travail.

| Time | er Inactivité - |    |  |
|------|-----------------|----|--|
| 1    | 🚔 Minute        | es |  |

| Password     |                  |
|--------------|------------------|
| Prestataire  | Van de Velde Wim |
| Mot de passe |                  |
| Valider      |                  |

Un autre prestataire peut éventuellement ouvrir une autre session Cinnaber.

- Toutes les options concernant les encaissements sont rassemblées dans "Fichiers"-> Mode de paiement, et sont accessibles via le bouton "Configurer".

| <b>ii</b> .                                           | Mise à jour des | modes de paiement |         | <br>x |
|-------------------------------------------------------|-----------------|-------------------|---------|-------|
| Liste                                                 |                 |                   |         |       |
| Français                                              | Nederlands      | English           | Deutsch | ~     |
| Þ                                                     | Bancontact      |                   |         |       |
|                                                       | Overschrijving  |                   |         |       |
|                                                       | cheque          |                   |         |       |
|                                                       | kredietkaart    |                   |         |       |
| Espece                                                | Contant         | Cash              | Bargeld |       |
|                                                       |                 |                   |         | *     |
| Français                                              | E               | inglish           |         |       |
| Nederlands Bancontact                                 | C               | eutsch            |         |       |
| Facturation Client<br>Forcer Payé ☑<br>Lien BankSys ☑ | Couleur         | Mode Paiement 🔽   |         |       |
| Ajouter Sau                                           | ver Supprimer   | Configurer Quitte | r       |       |

Les options n'ont pas changés de fonctionnalité. Elles ont été déplacées tout simplement.

| <b>.</b>                                               | Mise à jour des modes de paiement 🛛 - 🗖 🗙 |  |
|--------------------------------------------------------|-------------------------------------------|--|
| Paramètres                                             |                                           |  |
| Mode de paieme<br>Bordereau / Fact<br>Bordereau / Fact | nt par défaut<br>ture non payé 🎾          |  |
| Mode de rembou                                         | irsement par défaut                       |  |
| Facturation Clier<br>Forcer l'option "P                | nts<br>Payé ?" à Oui                      |  |
| Sauver                                                 | Quitter                                   |  |

- Les notes de crédit sont visibles également dans l'onglet "Factures/Notes de crédit" du signalétique client.

| <b>\$</b> .   |        |            |                    |            |            |            |           |           | (      |
|---------------|--------|------------|--------------------|------------|------------|------------|-----------|-----------|--------|
| Signalétique  | Cons   | sultations | Factures / Notes ( | Crédit Enc | aissements | Journal DA | F         | DAF       |        |
| Date          | Numéro | Total TVAC | Total HTVA         | Total TVA  | Base 0 %   | Base 6 %   | Base 12 % | Base 21 % | Déjà P |
| FA 1 /06/201  | 51     | 2 294.37   | 2164.5             | 2 294.37   | 0.00       | 2 164.50   | 0.00      | 0.00      | 2      |
| NC 1 /06/2016 | 1      | 2 294.37   | 2164.5             | 2 294.37   | 0.00       | 2 164.50   | 0.00      | 0.00      |        |

Vous pouvez gérer les encaissements pour les notes de crédit.

- A partir de l'onglet DAF dans la fiche client, vous pouvez gérer aussi les multi-troupeaux pour un numéro d'établissement.
- Un click droit sur la grille des troupeaux ou via le bouton permet également de sélectionner un troupeau préférentiel

|   | Nº Troupeau     | Adresse         |         | Code Postal | Localité                |
|---|-----------------|-----------------|---------|-------------|-------------------------|
| Þ | BE12345678-0301 | Brusselsesteenw |         | 0000        |                         |
|   | BE12345678-0401 | Zevensterre 48  | Sélecti | onner comm  | e troupeau préférentiel |
|   |                 |                 |         |             |                         |

C'est ce numéro qui sera repris d'office sur le DAF. Vous pouvez le changer en cliquant sur la loupe lors de l'encodage d'un DAF.

|             | 10.0 |                 | Troup                 | eaux        |              | _ 🗆 |  |
|-------------|------|-----------------|-----------------------|-------------|--------------|-----|--|
|             |      |                 | Hoop                  | Cuun        |              |     |  |
| -           |      | Liste           |                       |             |              |     |  |
| té          |      | Troupeau        | Adresse               | Code Postal | Localité     |     |  |
|             | Þ    | BE12345678-0301 | Brusselsesteenweg 786 | 9090        | MELLE        |     |  |
|             |      | BE12345678-0401 | Zevensterre 48        | 9070        | DESTELBERGEN |     |  |
|             |      |                 |                       |             |              |     |  |
|             |      |                 |                       |             |              |     |  |
|             |      |                 |                       |             |              |     |  |
| _           |      |                 |                       |             |              |     |  |
| a           |      |                 |                       |             |              |     |  |
|             |      |                 |                       |             |              |     |  |
| I           |      |                 |                       |             |              |     |  |
| I           |      |                 |                       |             |              |     |  |
| I<br>k<br>v |      |                 |                       |             |              |     |  |
| I           |      |                 |                       |             |              |     |  |
| I<br>k<br>v |      |                 |                       |             |              |     |  |
| I           |      |                 |                       |             |              |     |  |
| I<br>k<br>v |      |                 |                       |             |              |     |  |
| I<br>k<br>v |      |                 |                       |             |              |     |  |
| I<br>k<br>v |      |                 |                       |             |              |     |  |

|                  |             | Adresse       |                  | Code Postal  | Localité      | 1         |
|------------------|-------------|---------------|------------------|--------------|---------------|-----------|
| BE1234567        | 8-0301      | Brusselsest   | eenweg 786       | 9090         | MELLE         |           |
| BE12345678       | -0401       | Zevensterre 4 | 8                | 9070         | DESTELBERGEN  |           |
| Coordonnées      |             |               |                  |              |               |           |
| № Troupeau       | BE1234      | 5678-0301     | Guidance Oui/Non | Gestion      | Certus        |           |
| Adresse          | Brussels    | esteenweg 786 |                  |              | Copier Tout o | le Client |
|                  |             | -             |                  |              |               |           |
| Code Postal      | P 90        | )90           | Localité MELLE   |              |               |           |
| Vétérinaires -   |             |               |                  |              |               |           |
| Suidance         | Wiet        | Suske         | G                | uidance 🚺    |               | <b>X</b>  |
|                  |             |               | R                | emplaçant 🖉  |               | ~         |
| (dentification ) | Animaux -   |               |                  | Lots Animaux |               |           |
| Identificati     | on          |               | ~                | Identificati | on            |           |
| kalveren         |             |               |                  | Þ            |               |           |
| veaux            |             |               |                  |              |               |           |
|                  |             |               |                  |              |               |           |
|                  |             |               | *                |              |               |           |
| Nouvelle Ide     | ntification |               |                  | Nouveau Lot  |               |           |
|                  |             |               | ✓ 🗙              |              |               | ✓ ×       |
|                  |             |               |                  |              |               |           |